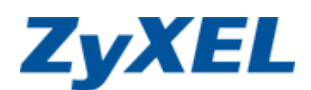

# NÁVOD ke snadné instalaci Internet Expres

## ADSL2+ modem/router ZyXEL P- 660RU-T3

For English version please refer to Quick Start Guide on page 12

Vážený zákazníku,

blahopřejeme Vám ke koupi samoinstalačního balíčku ke službě Internet Expres. Tato služba poskytuje neomezené vysokorychlostní připojení k Internetu. Je optimálním řešením pro domácnosti a firmy požadující výkonné zařízení pro přístup na Internet.

Službu Internet Expres máte aktivovanou na Vaší telefonní nebo digitální lince již při převzetí samoinstalačního balíčku. Přečtěte si prosím pozorně tuto instalační příručku, která obsahuje návod pro instalaci zařízení a zapojení služeb Internet Expres. Zapojení je velmi jednoduché a můžete si jej provést podle vyobrazených schémat. ADSL2+ modem v samoinstalačním balíčku byl před zavedením do nabídky otestován v našich laboratořích.

Seznamte se prosím s bezpečnostními pokyny uvedenými v dokumentaci výrobce zařízení.

Co je důležité pro správnou instalaci:

Před instalací zkontrolujte funkčnost Vaší telefonní přípojky a vybavení Vašeho počítače.

1) Počítač musí mít nainstalovanou síťovou kartu ethernet a mechaniku CD-ROM. Pokud tomu tak není, je třeba abyste kontaktovali zákaznický servis.

2) Pokud Vaše telefonní linka není ukončena telefonní zásuvkou RJ-11 (hranatá zdířka), volejte poruchovou službu společnosti Telefónica O2 Czech Republic, a.s. tel.č.13129, kde máte možnost objednat si bezplatnou úpravu telefonní zásuvky.

3) V případě, že službu instalujete na EURO ISDN2 lince, která byla zřízena před 1.9.2003, je nutné uzavřít se společností Telefónica O2 Czech Republic, a.s dodatek ke stávající smlouvě, který definuje službu na koncovém rozhraní U (zásuvka RJ-11). Bez tohoto dodatku vám služba nebude zřízena. Pro více informací volejte bezplatnou linku společnosti Telefónica O2 Czech Republic, a.s: 800 123 456.

4) Seznamte se s bezpečnostními pokyny uvedenými v dokumentaci výrobce.

Všechna zařízení v balíčku byla před zavedením do nabídky otestována a odpovídají veškerým požadovaným normám.

5) Prohlédněte si obsah balíčku a porovnejte jej s vyobrazenými komponentami.

6) Kabely jsou barevně rozlišeny, což Vám pomůže s orientací pro správné připojení. Postupujte dle návodu.

# Obsah balení

|                                                                          |                                                                      | 0                                                                           |                                                                    |
|--------------------------------------------------------------------------|----------------------------------------------------------------------|-----------------------------------------------------------------------------|--------------------------------------------------------------------|
| Zelený kabel LINE určený<br>k propojení telefonní<br>zásuvky a splitteru | Červený kabel DSL určený<br>k připojení ADSL2+<br>modemu na splitter | Žlutý kabel LAN ethernet<br>určený k připojení ADSL2+<br>modemu do počítače | Modrý kabel USB určený k<br>připojení ADSL2+ modemu<br>do počítače |
| Kabel má 2 x rozhraní RJ-11                                              | Kabel má 1 x rozhraní RJ-45<br>a 1 x rozhraní RJ-11                  | Kabel má 2 x rozhraní RJ-45                                                 | Kabel má 2 x USB rozhraní                                          |
| [                                                                        |                                                                      |                                                                             |                                                                    |

|                         | and the second second sec | ZYXEL<br>Banden ind 2011.<br>Standen ind 2011.<br>State Statement Code |
|-------------------------|----------------------------------------------------------------------------------------------------|------------------------------------------------------------------------|
| Příručka pro rychlou    | CD s návody:                                                                                                    | Záruční list                                                           |
| instalaci CZ            | <ul> <li>zapojeni zařizení</li> <li>konfigurace Vašeho PC a zařízení</li> </ul>                                                                                                    |                                                                        |
| Quick Start Guide - ENG | - kompletní manuál                                                                                                    |                                                                        |
|                         |                                                                                                    |                                                                        |
|                         |                                                                                                    |                                                                        |

Г

|                                  |                                                                                        | LINE PHO NE                                                                                                    |
|----------------------------------|----------------------------------------------------------------------------------------|----------------------------------------------------------------------------------------------------|
| ADSL2+ modem<br>ZyXEL P-660RU-T3 | Napájecí zdroj 12V AC 1 A<br>NIKDY NEPOUŽÍVEJTE JINÝ<br>ZDROJ, NEŽ DODANÝ<br>VÝROBCEM! | Splitter – frekvenční<br>rozbočovač,<br>obsahuje následující zdířky:<br>PHONE: do této zdířky bude zapojen<br>telefon<br>LINE: do této zdířky bude zapojena<br>telefonní linka<br>DSL: do této zdířky bude zapojen<br>ADSL2+ modem ZyXEL |

## Standardní zapojení telefonu do telefonní zásuvky

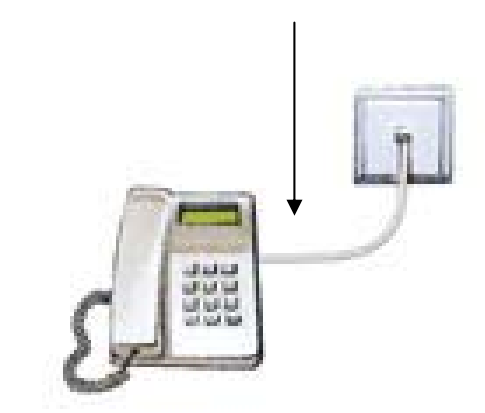

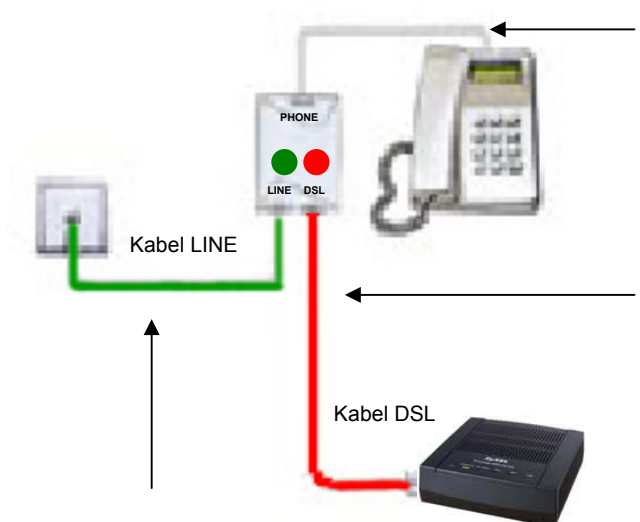

Původní kabel, pomocí kterého byl zapojen telefon do telefonní zdířky

Mezi telefonní zásuvku a telefon se umístí splitter. Telefon se zapojí za splitter.

**Červený** telefonní kabel **DSL** s koncovkami RJ-11 (do splitteru) a RJ-45 (do ADSL modemu)

**Zelený** telefonní kabel **LINE** pro spojení telefonní zásuvky se splitterem (2xRJ-11)

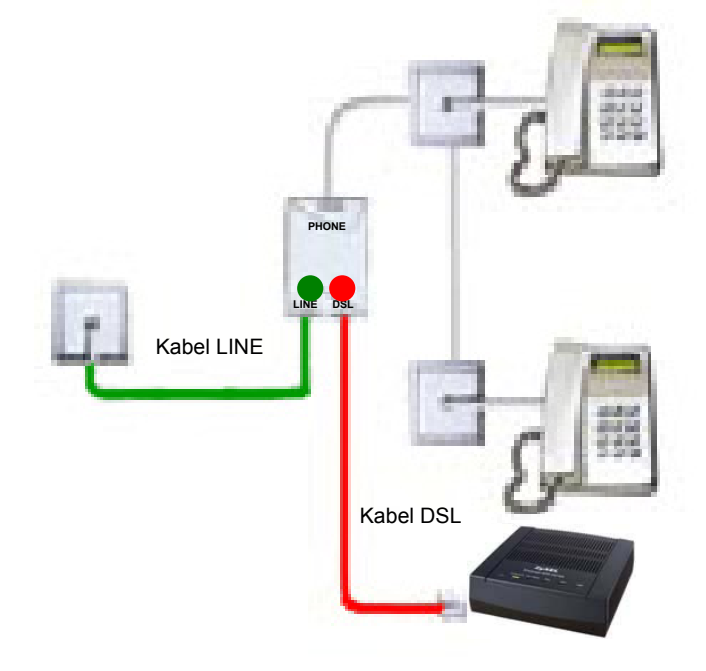

# Za splitter se dá zapojit rozbočka na více telefonních přístrojů

### Kontrola správného zapojení

Telefon - kontrola funkčnosti telefonní linky Ve sluchátku Vašeho telefonu/faxu musí být oznamovací tón.Vyzkoušejte si z něj zavolat a ověřte si kvalitu hovoru ve sluchátku. Neměla by se změnit oproti stavu před instalací P-660RU-T3.

#### Možné závady

není slyšet oznamovací tón **špatně zapojen splitter** z telefonu se ozývají rušivé zvuky (šum, praskot) **problémy s kabeláží nebo rušení** z telefonu nelze uskutečnit volání **špatné zapojení, závada kabeláže, slitteru** 

# ZyXEL P-660RU-T3:

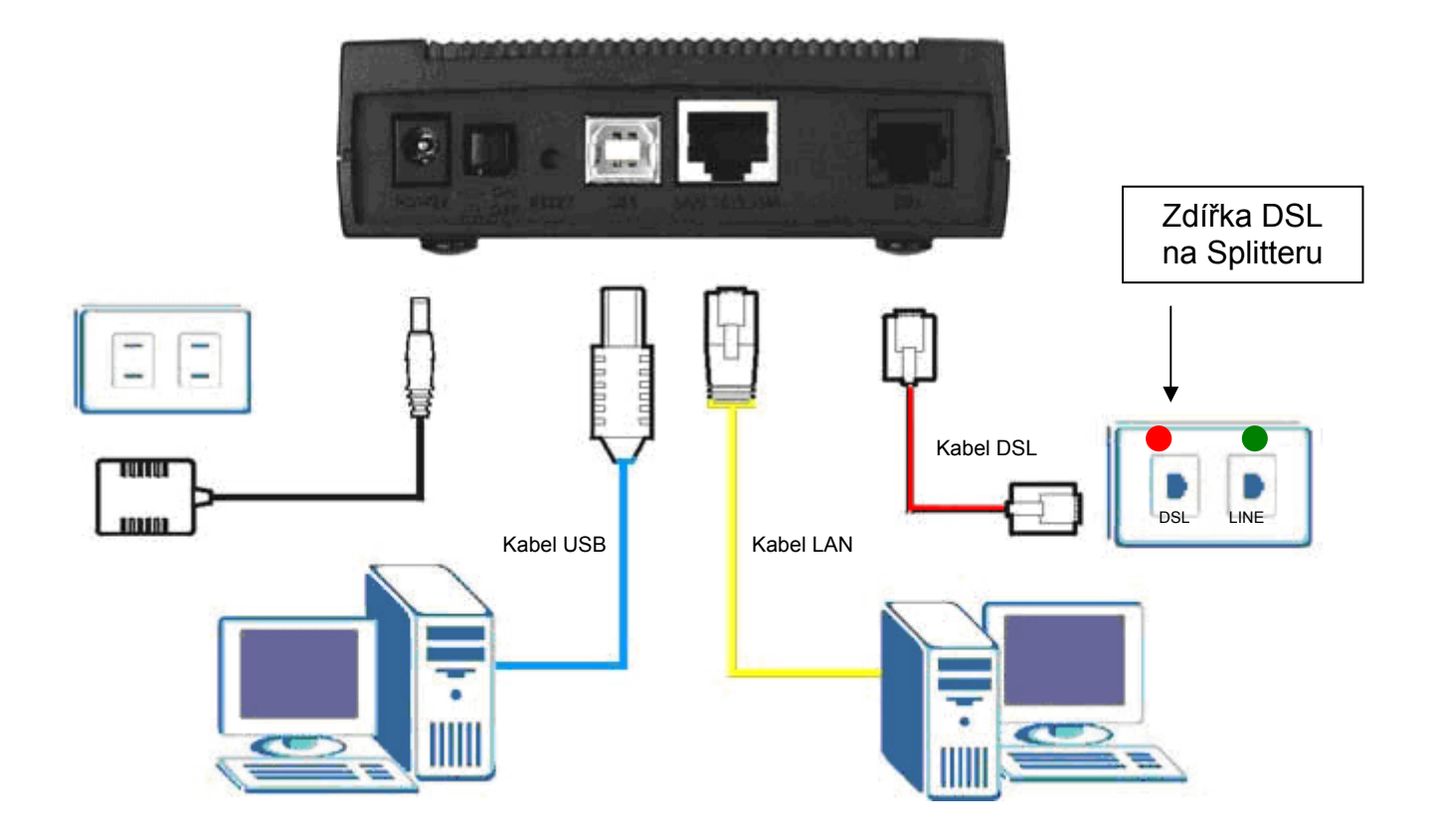

Zapněte modem a dioda **PWR/SYS** začne blikat. Probíhají testy zařízení a asi za půl minuty bude dioda **PWR/SYS** zeleně svítit.

Po zapojení **červeného** telefonního kabelu **DSL**, který má 1x koncovku "RJ-11" (menší koncovka) do zdířky splitteru s názvem **DSL** a koncovky "RJ-45" (větší koncovka) do zdířky **DSL** ADSL2+ modemu by se měla rozblikat a následně asi po 2 minutách rozsvítit dioda DSL.

Pokud se tak nestane doporučujeme kontaktovat technickou podporu společnosti Telefónica O2 Czech Republic, a.s.

# Konfigurace ADSL2+ modemu ZyXEL P-660RU-T3

| ieneral                       | Alternate Configuration                                                           |                              |                     |                 |                |                 |              |
|-------------------------------|-----------------------------------------------------------------------------------|------------------------------|---------------------|-----------------|----------------|-----------------|--------------|
| You ca<br>this cap<br>the app | n get IP settings assigne<br>bability. Otherwise, you no<br>ropriate IP settings. | d automatica<br>eed to ask y | ally if y<br>our ne | our ne<br>twork | twork<br>admin | suppo<br>strato | rts<br>r for |
| O (                           | otain an IP address autor                                                         | natically                    |                     |                 |                |                 |              |
| OU                            | se the following IP addre:                                                        | ss:                          |                     |                 |                |                 |              |
| IP ad                         | ddress:                                                                           |                              |                     | 7/1             |                |                 |              |
| Subr                          | net mask:                                                                         |                              | -                   | 12              | - 23           |                 |              |
| Defa                          | ult gateway:                                                                      |                              | ÷                   | +))             | - 04           |                 |              |
| <u>ی</u> ا                    | otain DNS server addres:                                                          | s automatica                 | ally                |                 |                |                 |              |
| -OU:                          | se the following DNS ser                                                          | ver addresse                 | es: —               |                 |                |                 |              |
| Prefe                         | erred DNS server:                                                                 |                              | 10                  | <u>1</u> 17     | 12             |                 |              |
| Alter                         | nate DNS server:                                                                  |                              | +                   | 111             |                |                 |              |
|                               |                                                                                   |                              | 0.05                |                 | Ac             | Ivanci          | ed           |
|                               |                                                                                   |                              |                     | OK              |                |                 | and          |

1) Nastavte síťovou kartu počítače, aby si načetla IP adresu a všechny ostatní parametry automaticky. Návod pro jednotlivé operační systémy naleznete

v uživatelském manuálu na dodaném CD.

2) Připojte ADSL2+ modem k síťové kartě počítače a zapněte. V případě, že si nejste jisti, zda modem je v továrním nastavení, stiskněte tlačítko reset a podržte ho tak dlouho, než začne blikat kontrolka **SYS** (obvykle cca 6 sekund).

3) Spustíte prohlížeč WEBových stránek. Do adresního řádku napište 10.0.0.138 (případně http://10.0.0.138) a stiskněte **enter**.

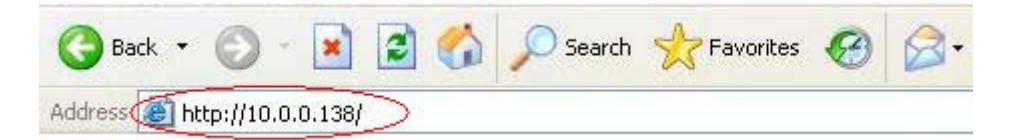

4) Budete vyzváni k zadání hesla, které je výrobcem přednastaveno na **admin**. Pokud si heslo změníte a zapomenete jej, není možné se do ADSL2+ modemu dostat bez restartu do továrního nastavení tlačítkem na zadní straně zařízení, čímž ztratíte doposud provedenou konfiguraci. *Poznámka: doporučujeme změnit heslo pro zvýšení Vaší bezpečnosti* 

| Prestige 660RU-T3/T7            |
|---------------------------------|
| Enter Password and click Login. |
| Password:                       |
| Login Cancel                    |

5) Objeví se Vám základní menu konfigurace. Stiskněte odkaz "Wizard Setup".

| 🗿 Web Configurator - Microsoft Internet Ex | plorer provided by ZyXEL Communications explorer | - 🗆 ×    |
|--------------------------------------------|--------------------------------------------------|----------|
| Ele Edit Yew Favorites Iools Help          |                                                  | <b>#</b> |
| 🛛 😋 Back 🔹 😋 🔹 👔 🎲 Favorites 🎸             | 8   🚁 🍹 🔟 • 🖵 🗸 🏡 -                              |          |
| Address Attp://10.0.0.138/rpSys.html       |                                                  | •        |
|                                            |                                                  | ii ii    |
|                                            | SITE MAP                                         | HELP     |
| ZYXEL                                      | 2012 Mar.                                        |          |
| Site Map                                   |                                                  |          |
| Manual Cation                              |                                                  |          |
| Wizard Setup                               | Advanced Setun Maintenance                       |          |
| Advanced Setup                             | Password System Status                           |          |
|                                            | VAN DHCP Table                                   |          |
| Maintenance                                | NAT Diagnostic                                   |          |
|                                            | Dynamic DNS Configuration                        |          |
| Logout                                     | <u>Time and Date</u><br>Remote Management        |          |
|                                            | UPnP                                             |          |
|                                            |                                                  |          |
|                                            |                                                  |          |
|                                            |                                                  | _        |
|                                            |                                                  |          |
|                                            |                                                  |          |
|                                            |                                                  |          |
|                                            |                                                  |          |
|                                            |                                                  |          |
|                                            |                                                  |          |
|                                            | Tobarrat                                         |          |
|                                            | j j j j winternet                                | 11.      |

6) Zadejte správné parametry, jak je ukázáno na obrázku a stiskněte tlačítko **Next**. Parametry připojení:

| Mode-Routing, Encapsulation-PPPoE, Multiplex-LLC, Virtual Circuit ID-VPI/8,                                                                                              | VCI/48 |
|----------------------------------------------------------------------------------------------------|--------|
| 🗿 Web Configurator - Microsoft Internet Explorer provided by ZyXEL Communications explorer                                                                               | - 🗆 ×  |
| Ele Edit View Favorites Iools Help                                                                                                    |        |
| 🕒 Back 🔹 💬 🔹 😰 🐔 🐓 Favorites 🔗 😥 = 😓 🔟 = 🖵 💐 🛧 =                                                                                                    |        |
| Address a http://10.0.0.138/rpSys.html                                                                                                    | •      |
| Wizard Setup     Site MAP       Wizard Setup     Ispace       Wizard Setup     Encapsulation       Logout     Multiplex       Virtual Circuit ID     VPI       VPI     8 | HELP   |
|                                                                                                    |        |

7) Zadejte uživatelské jméno (**User Name**) a heslo (**Password**), tak jak jste je obdrželi od poskytovatele a stiskněte prosím tlačítko **Next**.

| 🗿 Web Configurator - Micr      | osoft Internet Explorer provided by ZyXEL Communications explorer | - 🗆 ×    |
|--------------------------------|-------------------------------------------------------------------|----------|
| Ele Edit Yew Favorites         | Iools Help                                                        | <b>A</b> |
| 🛛 😋 Back 🔹 🔿 🔸 😰 🐔             | 🖌 📌 Favorites 🛛 🖉 - 🍃 🔟 - 🥃 👯 🚸 -                                 |          |
| Address http://10.0.0.138/#    | pSys.html                                                         | •        |
|                                |                                                                   |          |
|                                | SITE MAD                                                          | MEL D    |
| ZYXEL                          | SITE MAY                                                          | OLL.     |
| TOTAL INTERNET ACCESS SOLUTION | Wizard Setup - ISP Parameters for Internet Access                 |          |
|                                |                                                                   | -        |
| Main Menu                      | Service Name                                                      |          |
| Wizard Setup                   | User Name Changeme                                                |          |
| Thesa a secup                  | Password                                                          |          |
| Logout                         |                                                                   |          |
| -mondate-1                     | IP Address                                                        |          |
|                                | <ul> <li>Obtain an IP Address Automatically</li> </ul>            |          |
|                                | O Static IP Address                                               |          |
|                                | 0.0.0                                                             |          |
|                                | Connection                                                        |          |
|                                | C Connect on Demand: Max Idle Timeout                             |          |
|                                | Nailed-Up Connection                                              |          |
|                                | Network Address Translation                                       |          |
|                                | SUA Only 💌                                                        |          |
|                                |                                                                   |          |
|                                |                                                                   |          |
|                                | Back Next                                                         |          |
|                                |                                                                   |          |
| 173 0                          |                                                                   |          |
| C noue                         |                                                                   | 11.      |

8) Nyní můžete překontrolovat Vaše nastavení. Stisknutím tlačítka **Log on to the Internet** potvrdíte požadovanou konfiguraci ADSL2+ modemu.

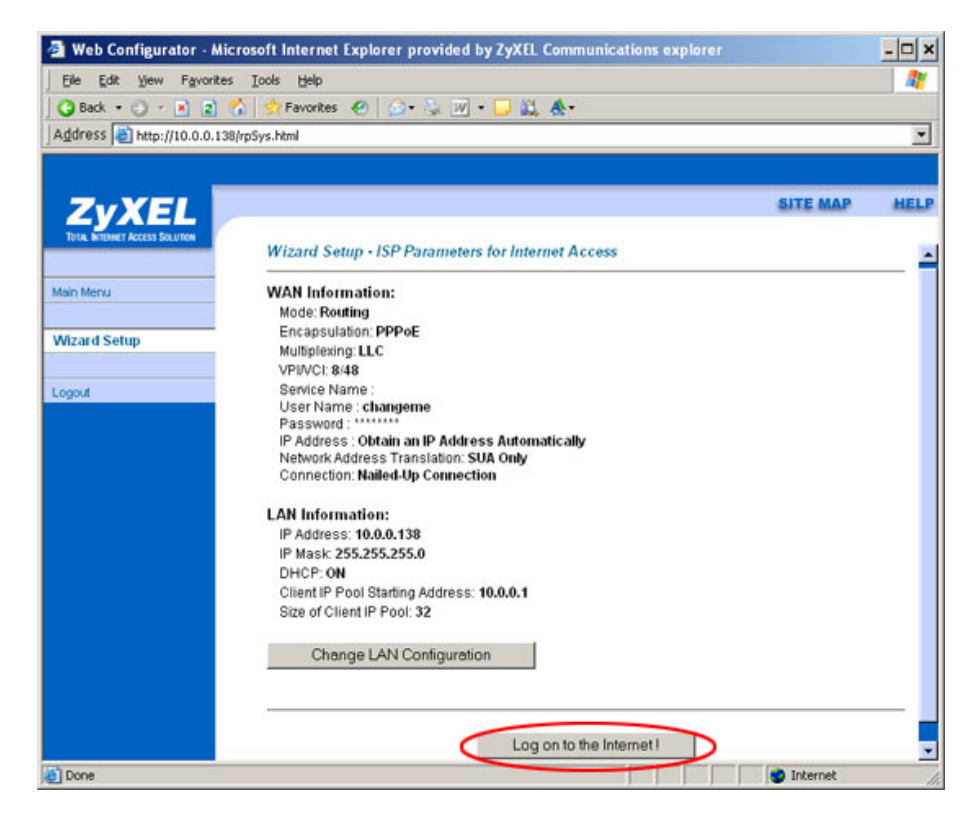

9) Ujistěte se, že ADSL2+ modem je správně připojen k ADSL lince a stiskněte tlačítko **Start Diagnose**.

|                                |                                                                                                    | SITE MAP HELI                                          |
|--------------------------------|----------------------------------------------------------------------------------------------------|--------------------------------------------------------|
| TOTIK INTERNET ACCESS SOLUTION | Wizard Setup - ISP Parameters for Internet Access                                                                                                    |                                                        |
| in Nonu                        | Your DSL Gateway is now configured. Your device is capable of testing<br>individual lesis are listed below. Click "Start Diagnose" oution if you wa<br>"Return to Nain Menu" button. | your DSL service. The<br>ant to test; otherwise, click |
|                                | I AN connections                                                                                                    |                                                        |
| 90.£                           | Tact your Ethernal Connection                                                                                                    | PASS                                                   |
|                                | WAN connections                                                                                                    |                                                        |
|                                | Test ADSL synchronization                                                                                                    | NA                                                     |
|                                | Test ADSL(ATM CAM) loopback test                                                                                                    | NA                                                     |
|                                | Test PPP/PPpE server connection                                                                                                    | NR                                                     |
|                                | Ping default gateway                                                                                                    | N/A                                                    |
|                                |                                                                                                    |                                                        |
|                                |                                                                                                    |                                                        |
|                                | Start Diagnose Return to Main                                                                                                    | Menu                                                   |

10) Vyčkejte až proběhnou všechny testy. Tato akce trvá cca 20 vteřin.

| ZyXEL                          | SITE MAP                                          | HELP |
|--------------------------------|---------------------------------------------------|------|
| TOTAL INTERNET AGRESS SOLUTION | Wizard Setup - ISP Parameters for Internet Access | _    |
| Mein Menu                      |                                                   |      |
| Wizard Setup                   | Connection Test in Progress                       |      |
| Logout                         | Please wait for a moment (about 20 seconds)       |      |
|                                |                                                   |      |
|                                |                                                   |      |

11) Pokud je u všech testů zeleně napsáno **PASS**, pak je Vaše připojení nainstalováno v pořádku a můžete přistupovat na Internet.

Poznámka: U některých konfigurací sítě se v bodě "Test ADSL(ATM OAM) loopback test" nemusí zobrazit PASS, ale FAIL – nepovažujte to prosím za chybu.

| ZyXEL                          |                                                   | SITE MAP HELF |
|--------------------------------|---------------------------------------------------|---------------|
| TOTAL INTERNET ACCESS SOLUTION | Wizard Setup - ISP Parameters for Internet Access |               |
| ain Menu                       |                                                   |               |
|                                | LAN connections                                   |               |
| Vizard Setup                   | Test your Ethernet Connection                     | PASS          |
|                                | WAN connections                                   |               |
| gout                           | Test ADSL synchronization                         | PASS          |
|                                | Test ADSL(ATM OAM) loopback test                  | PASS          |
|                                | Test PPP/PPoE server connection                   | PASS          |
|                                | Ping default gateway                              | PASS          |
|                                |                                                   |               |
|                                | Dist D'anna Data Maria                            | - M           |
|                                | Start Diagnose Return to Mi                       | ain Menu      |

## Instalace USB ovladače

Jestliže se chcete připojit k Internetu přes USB port ADSL2+ modemu, je třeba instalovat USB ovladač. Při instalaci ovladače postupujte následovně.

#### Windows

#### Systémové požadavky

- > Windows 98 SE (Second Edition), Windows ME (Millenium Edition), Windows 2000 nebo Windows XP
- Volný USB port

USB ovladač instalujte předtím, než ADSL2+ modem připojíte k USB portu.

V následujících ilustracích používáme obrazovky převzaté z operačního systému Windows XP (pokud není uvedeno jinak).

- Krok 1 Uložte otevřené soubory a zavřete všechny otevřené aplikace ve Windows.
- Krok 2 Založte CD disk. CD disk se automaticky spustí a objeví se hlavní obrazovka.
- Krok 3 Klikněte na "Setup" ZyXEL P-660RU Series 0 Krok 4 Zvolte prosím ZyXEL operační systém. Windows 98SE/ME Windows 2000/XP P-660RU Series SL 2 + 1 Objeví se obrazovka Krok 5 Welcome (vítejte). Klikněte na Next (další).

(Back Next)

Cancel

Krok 6 Klikněte na Yes (souhlasím s licenčním ujednáním).

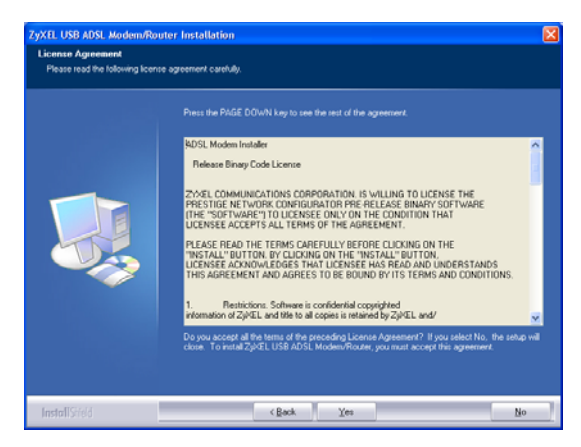

Krok 7 Až se objeví obrazovka Start Copying Files (začít kopírovat soubory), pokračujte kliknutím na Next (další).

| yXEL USB ADSL Modem/Ro                               | uter Installation                                                                                                    | X |
|------------------------------------------------------|----------------------------------------------------------------------------------------------------|---|
| Start Copying Files<br>Review settings before copyin | g fies.                                                                                                    |   |
|                                                      | Setup has enough information to start copying the program lifes. If you want to review or change<br>any tertings, click Back. If you are satisfied with the settings, click Newt to begin copying lifes.<br>Current Settings: |   |
|                                                      | Designation Directory<br>C:VPogram Files\TRENDCHIP>2pcEL USB ADSL Modem/Router                                                                                                    |   |
|                                                      | si ai                                                                                                    |   |
| InstallStield                                        | < Back Next > Cancel                                                                                                    |   |

Krok 8 Windows 98 SE/ME: Zvolte Yes, I want to restart my computer now (ano, restartovat počítač teď) a klikněte na OK.

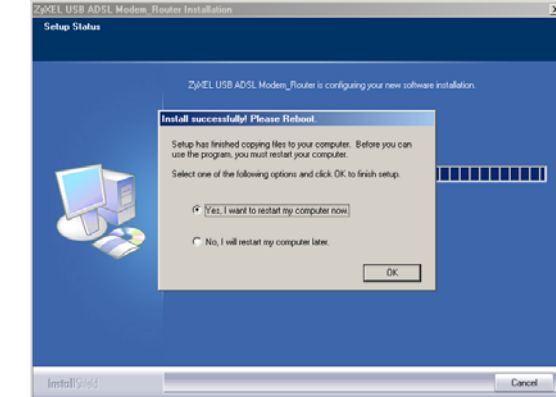

Windows 2000/XP: Krok 9 Na výzvu připojte 2 ADSL2+ modem Yes No k USB portu počítače. Krátce se objeví okno se zprávou, že počítač našel nový hardware. nstallin Pea the plug in ZyKEL USB ADSL M

Cancel

| Krok 10 | Windows XP: Pokud<br>se objeví výstražné<br>okno, že software<br>nemá certifikaci<br>Windows Logo,<br>klikněte na Continue<br>Anyway (stejně<br>pokračovat). | Hardware Installation         Image: State of the software you are installing for this hardware:         ZyREL USB ADSL Modem         Ass not passed Windows Logo testing to verify its compatibility with Windows XP. (Teal me with the software map impair or destanding the software to paration of your system previous tatongly recommends that you stop this installation on the software what or software that has passed Windows Logo testing.         Image: Continue Anyway         Continue Anyway         Experiment Control of Software Windows (Teal Continue Anyway) |
|---------|----------------------------------------------------------------------------------------------------|----------------------------------------------------------------------------------------------------|
| Krok 11 | Ukončete instalaci<br>kliknutím na <b>Finish</b><br>(dokončit).<br>Po výzvě restartujte<br>počítač.                                                          | ZyXEL USB ADSL, Modern/Router: Installation           InstallShield Witzerd Complete           The InstallShield Witzerd Complete           The InstallShield Witzerd has successfully installed Z/PEL USB ADSL Modern/Router. Clob First to ad the wood:                                                                                                    |
|         |                                                                                                    | InstallStild Cancel                                                                                                    |

- Krok 12 Windows 98 SE/ME: Po restartování počítače připojte čtvercový konec USB kabelu do ADSL2+ modemu a obdélníkový konec do USB portu v počítači. Krátce se objeví dialogové okno, že přístroj našel nový hardware.
- Krok 13 Windows 2000/XP: Automaticky se objeví přihlašovací okno webového konfigurátoru ADSL2+ modemu. Pokud chcete konfigurovat další funkce, klikněte na Login (přihlásit). Jinak obrazovku zavřete a podle potřeby otevřete jinou webovou adresu.

#### Kontrola správné instalace (USB připojení)

Pro ilustraci používáme obrazovky ze systému Windows XP.

Stav ADSL2+ modemu můžete ověřit v okně **Device Manager** (správce zařízení). Klikněte na **Start, Settings** (nastavení), **Control Panel** (ovládací panel), **System** (systém), **Hardware** a **Device Manager** (správce zařízení).

Podle verze Windows se může výše uvedený postup trochu lišit.

Zkontrolujte stav zařízení v položce **Network Adapter** (síťový adaptér). Zkontrolujte, zda u zařízení není otazník.

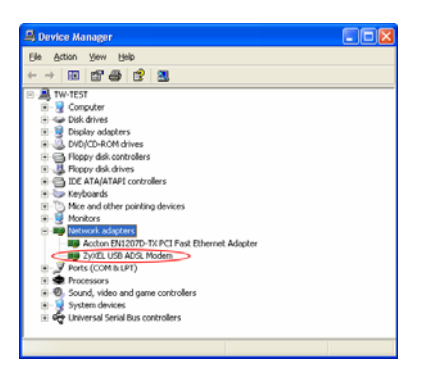

Pro konfiguraci připojení na Internet s využitím USB portu spustíte prosím prohlížeč WEBových stránek. Do adresního řádku napište 10.0.0.138 (případně http://10.0.0.138) a stiskněte **enter**.

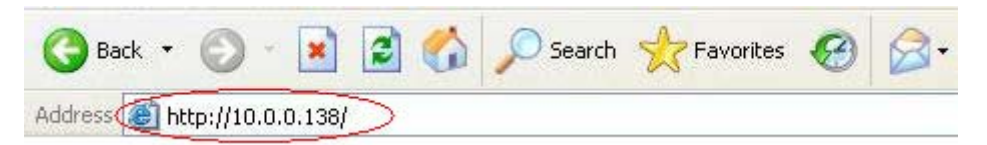

Další konfigurace odpovídá výše uvedenému postupu na straně č.5, kapitola "Konfigurace ADSL2+ modemu ZyXEL P-660RU-T3"

## **Quick Start Guide**

#### Make the hardware connections and turn on the Prestige:

- 1. Connect the Prestige to a telephone jack using a telephone wire (red cable).
- 2. Use yellow Ethernet cable to connect a computer to the LAN 10/100M port for initial configuration and/or Internet access.
- If you have a USB-enabled computer that does not have a network interface card for attaching to your Ethernet network, connect the computer to the USB port with blue USB cable.
   Please note that USB driver should be installed before you connect the Prestige to the USB port.
- 4. Connect to a power source using the included power adaptor. After you've made the connections, connect the power adaptor to a power supply and push in the power button to turn on the Prestige.

#### Accessing Your Prestige via Web Configurator:

Launch your web browser. **Enter** "10.0.0.138" as the web site address.

An **Enter Network Password** window displays. Enter the password ("admin" is the default) and click **Login**.

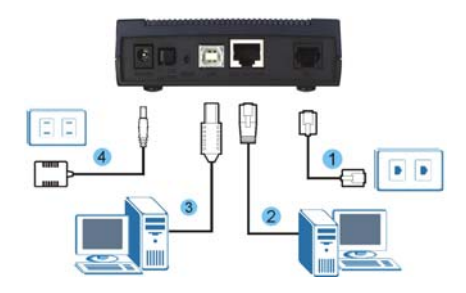

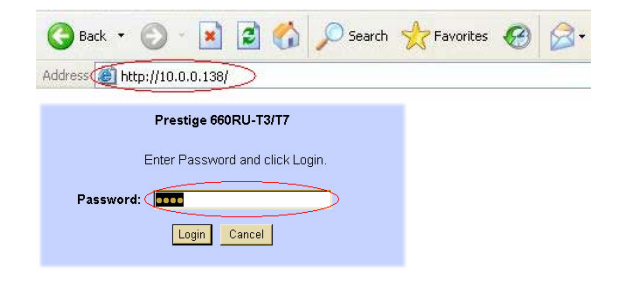

#### **Configuring Your Prestige:**

Click **Wizard Setup** to begin a series of screens to configure your Prestige for the first time and as the last step please click **Log on to the Internet** in the summary page.

For Internet access setup please enter correct values according to information from your Internet Service Provider including your unique **User name** and **Password**.

Parameters:

Mode-Routing, Encapsulation-PPPoE, Multiplex-LLC, Virtual Circuit ID-VPI/8, VCI/48

| 🔾 Back + 🕤 - 💌 👔                                                                                                    | 🛉 🐔 💠 Favorites 👩 🔗                                                                                                    | - 😓 🔟 - 🗔 📖 🚓-                                                                                                    |                 |
|----------------------------------------------------------------------------------------------------|----------------------------------------------------------------------------------------------------|----------------------------------------------------------------------------------------------------|-----------------|
| Address a http://10.0.0                                                                                                    | .138/rpSys.html                                                                                                    |                                                                                                    |                 |
|                                                                                                    |                                                                                                    |                                                                                                    | _               |
|                                                                                                    |                                                                                                    | SITE MAP                                                                                                    |                 |
| ZYXEL                                                                                                    |                                                                                                    |                                                                                                    |                 |
| TOTAL BUILDING ACCESS SOLUTION                                                                                                    | Wizard Setup - ISP                                                                                                    | Parameters for Internet Access                                                                                                    |                 |
| Aain Menu                                                                                                    |                                                                                                    |                                                                                                    |                 |
|                                                                                                    | Mode                                                                                                    | Routing                                                                                                    |                 |
| Mizard Setup                                                                                                    | Encapsulation                                                                                                    | PPPoE I                                                                                                    |                 |
|                                                                                                    |                                                                                                    |                                                                                                    |                 |
| ogout                                                                                                    | Multiplex                                                                                                    | uc -                                                                                                    |                 |
|                                                                                                    | Virtual Circuit ID                                                                                                    |                                                                                                    |                 |
|                                                                                                    | VPI                                                                                                    | 8                                                                                                    |                 |
|                                                                                                    | VCI                                                                                                    | 48                                                                                                    |                 |
|                                                                                                    |                                                                                                    | $\smile$                                                                                                    |                 |
|                                                                                                    |                                                                                                    |                                                                                                    |                 |
|                                                                                                    |                                                                                                    | Next                                                                                                    |                 |
|                                                                                                    |                                                                                                    |                                                                                                    |                 |
|                                                                                                    |                                                                                                    |                                                                                                    |                 |
|                                                                                                    |                                                                                                    |                                                                                                    |                 |
|                                                                                                    |                                                                                                    |                                                                                                    |                 |
|                                                                                                    |                                                                                                    |                                                                                                    |                 |
|                                                                                                    |                                                                                                    |                                                                                                    |                 |
|                                                                                                    |                                                                                                    |                                                                                                    |                 |
| Done                                                                                                    |                                                                                                    | Internet                                                                                                    |                 |
| Done                                                                                                    |                                                                                                    | Internet                                                                                                    |                 |
| Done                                                                                                    | Microsoft Internet Explorer                                                                                                    | provided by ZyXEL Communications explorer                                                                                                    | _ [0            |
| Done<br>Web Configurator -<br>Elle Edit View Pgyo                                                                                                    | Microsoft Internet Explorer<br>ites Tools Help                                                                                                    | provided by ZyXEL Communications explorer                                                                                                    |                 |
| Done<br>Web Configurator -<br>Ele Edit View Pavo<br>O Back • O • N a                                                                                                    | Microsoft Internet Explorer<br>ites Iools Help<br>) 🐔 😚 Favorites 🎻 🐼                                                                                                    | provided by ZyXII. Communications explorer                                                                                                    |                 |
| Done<br>Web Configurator -<br>Ele Edt Yew Fgro<br>Back R 2<br>Agdress () http://10.0.0                                                                                                    | Microsoft Internet Explorer<br>ites Iools Help<br>Microsys-html                                                                                                    | provided by ZyXIL Communications explorer                                                                                                    |                 |
| Done<br>Web Configurator -<br>Ele Edit Yew Pavo<br>Back - C - R 2<br>Address A http://10.0.0                                                                                                    | Microsoft Internet Explorer<br>rites _lools _leip<br>] ** avontes **   @<br>.138/rp5ys.html                                                                                                    | provided by ZyXIL Communications explorer                                                                                                    |                 |
| ] Done<br>■ Web Configurator -<br>Ele Edk Yew Pgro<br>→ Back - → - × =<br>Agdress (a) http://10.0.0                                                                                                    | Microsoft Internet Explorer<br>Ites I Loois Help<br>I A Stranstes I i Soli Pavotes I Soli Soli I<br>I Soli Posys.html                                                                                         | provided by ZyXII. Communications explorer                                                                                                    |                 |
| Done<br>Web Configurator -<br>Ele Edt Vew Favo<br>Back • • • • • •<br>Agdress (a) http://10.0.0                                                                                                    | Microsoft Internet Explorer<br>rites Ioois Help<br>Col Straworkes I Col<br>1380/p5ys.html                                                                                                    | provided by ZyXIL Communications explorer                                                                                                    |                 |
| Done<br>Web Configurator -<br>Ele Edt View Pgro<br>Back • • • • • •<br>Address @ http://10.0.0<br>EXECUTED EXEMPTION                                                                                                    | Microsoft Internet Explorer<br>res Tools Jeb<br>? ? ? Favotes @ @<br>Witzard Serum - ISP                                                                                                    | provided by ZyXIL Communications explorer<br>- 정 편 - 전 호 소<br>SITE MAP                                                                                                    | [0              |
| Done<br>Web Configurator -<br>Fie Edk yew Favo<br>Back                                                                                                    | Microsoft Internet Explorer<br>res Tools the<br>Contempose Anni<br>Standy Security - ISP                                                                                                    | provided by ZyXU. Communications explorer                                                                                                    | <br>            |
| Done Web Configurator - Ele Edit yew Paro Back - C E Edit yew Paro Address (A hear / 100.00 Edit (A hear / 100.00 Edit (A hear / 100                                                                                                    | Microsoft Internet Explorer<br>res Lois beb<br>Microsoft Sector (Constraints)<br>130ppSys.html<br>Wizard Sector - ISP<br>Benice Name                                                                          | provided by ZyXIL Communications explorer                                                                                                    |                 |
| Done Web Configurator - Bie Edit Yew Figuro Back - C Back - C Back                                                                                                    | Microsoft Internet Explorer<br>res Tools tab<br>30 Travortes ©<br>300pSys Ami<br>Wizard Setup - ISP<br>Benice Name<br>User Name                                                                               | provided by 2,XLL Communications explorer<br>- ○ ○ ○ - ○ ② ▲ ▲-<br>Barameters for Internet Access<br>Changeme                                                                                                    | <u>-</u> [      |
| Done Web Configurator - E Ed: Yew Favo E Ed: Yew Favo Address A + E Ed: Yew Favo Address A + E E E E E E E E E E E E E E E E E E E                                                                                                    | Microsoft Internet Explorer<br>rtes Took trip<br>Trevortes @ @<br>Wizard Setup - ISP<br>Service Name<br>User Name<br>Password                                                                                 | Provided by ZyXLL Communications explorer                                                                                                    |                 |
| Done Web Configurator - Ese Edit View Fayo Back - Ese Edit View Fayo Back - Ese Edit View Fayo Address Back Magnetics Address Back Magnetics Address Address A                                                                                                    | Microsoft Internet Explorer<br>res Tools (bib<br>) Travotes (C)<br>) Travotes (C)<br>)<br>)<br>)<br>)<br>)<br>)<br>)<br>)<br>)<br>)<br>)<br>)<br>)<br>)<br>)<br>)<br>)<br>)                                   | provided by ZyXIL Communications explorer                                                                                                    | <u>3 -</u><br>1 |
| Done Web Configurator - E (24, 1)ew Paro Back - C (24, 1)ew Paro Back - C (24, 1)ew Paro Reserved Paro Reserved Pa                                                                                                    | Microsoft Internet Explorer<br>res Tools tab<br>Stransformer<br>Service Name<br>User Name<br>User Name<br>Password<br>IP Address                                                                              | provided by 2,XLL Communications explorer                                                                                                    | <u>3 -</u>      |
| Done Web Configurator - De Ed See Fare Be Ed See Fare Be Ed See Fare Be Ed See Fare Be Ed See Fare Be Ed See Fare Be Ed See Fare Be Many House House Harm Merzel Marzard Setup Oppol.                                                                                                    | Microsoft Internet Explorer<br>ree Tools (bib<br>) Texones (C) (C)<br>) Texones (C) (C)<br>Wizard Setup - ISP<br>Benice Name<br>User Name<br>Password<br>IP Address                                           | Provided by ZyXLL Communications explorer                                                                                                    | <u>- [C</u>     |
| Done Web Configurator - Per Edit Servi Paro Back · · · · · · · · · Address @ hetp./tto 0.0                                                                                                    | Microsoft Internet Explorer<br>Tes Tools type<br>Services Color<br>Wizard Setup - ISP<br>Service Name<br>User Name<br>Password<br>IP Address                                                                  | Contractions and Paddress Automatically  Contractions  Contractions  Co | <u>-[</u>       |
| Done<br>Web Configurator -<br>Cen Edit View Paro<br>Dack -<br>Address (a) Hetp. (10.0.0<br>EXECUTED CONFIGURATION<br>Near Neary<br>Micard Setup<br>copol                                                                                                    | Microsoft Internet Explorer<br>res Tools tab<br>Soft Provotes (C) (C)<br>Softwares (C) (C)<br>Wizard Setup - ISP<br>Sortice Name<br>User Name<br>Password<br>IP Address                                       |                                                                                                    | <u>]</u>        |
| ] Done<br>■ Web Configurator -<br>De EA Serv Farce<br>■ Back - → = = = =<br>address (a) Heap / Tho 0.00<br>EXAMPLE A Configuration of the farce<br>Address (a) Heap / Tho 0.00<br>EXAMPLE A Configuration of the farce<br>Not and Setup<br>copped                                                                                                    | Microsoft Internet Explorer<br>Tee Tools (bib)<br>Service Name<br>User Name<br>Password<br>IP Address<br>Connection                                                                                           |                                                                                                    | <u>]</u>        |
| Done Web Configurator - Per Ext. Year Paro Back · O · I · C Address Of Hate-/100 0                                                                                                    | Microsoft Internet Explorer<br>res Tools tab<br>Streworkes C C<br>1300pSys.html<br>Wizard Setup - ISP<br>Benvice Name<br>User Name<br>Password<br>IP Address<br>Connection                                    | C Consection Demand Maxide Timeout C Notes the Address C Consection Demand Maxide Timeout C Consection Demand Maxide Timeout C C Consection Demand Maxide Timeout C C Consection Demand Maxide Timeout C C C Consection Demand Maxide Timeout C C C C C C C C C C C C C C C C C C C                                                                                                    | <u>] _</u>      |
| Conse                                                                                                    | Microsoft Internet Explorer<br>Texe Tools (bib)<br>Texentes @<br>Wizard Setup - ISP<br>Benice Name<br>User Name<br>Password<br>IP Address<br>Connection                                                       |                                                                                                    |                 |
| Cone                                                                                                    | Microsoft Intervet Explorer<br>Tee Tools (be)<br>Provides C C C<br>Wizard Setup - ISP<br>Service Name<br>User Name<br>User Name<br>User Name<br>User Name<br>Descrice Name<br>Connection<br>Network Address T |                                                                                                    |                 |
| Done<br>Web Configurator -<br>Ele Edit Yew Paro<br>Back - → - = =<br>Address @ hetp-/rio.co<br>Exception Configuration<br>Research Action Neuron<br>Micard Setup<br>Agout                                                                                                    | Microsoft Internet Explorer<br>res Tools tab<br>Prevates ©<br>330ptSyn And<br>Wizard Setup - ISP<br>Service Name<br>User Name<br>Password<br>IP Address<br>Connection<br>Hetwork Address T                    |                                                                                                    | [[              |
| Done<br>Web Configurator -<br>De Ed Ser Paro<br>Best - → Paro<br>Address (A) Hep / Troo.ou<br>Experience (A) Hep / Troo.ou<br>Experience (A) Hep / Troo.ou<br>Hep Maron (A) Hep / Troo.ou<br>Hep Maron (A) He | Microsoft Internet Explorer<br>Tee Tools tab<br>Provotes ©<br>Wizard Setup - ISP<br>Berrice Name<br>User Name<br>User Name<br>Password<br>IP Address<br>Connection<br>Network Address Tr                      |                                                                                                    |                 |
| Done Web Configurator - Per Edit Servi Paro Back · Configurator - Per Edit Servi Paro Back · Configurator - Per Edit Servi Paro Address (E) Heary (100.0                                                                                                    | Microsoft Intervet Explorer<br>Tes Tools (php)<br>Services © ©<br>Wizard Setup - ISP<br>Berrice Name<br>User Name<br>Password<br>IP Address<br>Connection<br>Network Address To                               | Connection Demand Max Idle Timeout Connection Connection Connecti |                 |
| Consignation of the second second sec                                                                                                    | Microsoft Internet Explorer<br>rece Tools (bib<br>Terrorotes @<br>Wizard Setup - ISP<br>Benice Name<br>User Name<br>User Name<br>Password<br>IP Address<br>Connection<br>Network Address Tr                   | Provided by ZyXLL Communications explorer                                                                                                    |                 |

ZyXEL Communications Corp. tímto prohlašuje, že zařízení ZyXEL P-660RU-T3 je ve shodě se základními požadavky a s dalšími příslušnými ustanoveními Nařízení vlády č. 426/2000 Sb., Směrnice 1999/5/ES.

| Compliance Certification Services (Kunshan) Inc.<br>Report No.: KS051202A02-ET Date of Issue: December 8. 2005 | 1 TEST RESULT C                                                                                                    | ERTIFIC                                                               | ATION                                                                            | -                                                                                                    |  |
|----------------------------------------------------------------------------------------------------|----------------------------------------------------------------------------------------------------|-----------------------------------------------------------------------|----------------------------------------------------------------------------------|----------------------------------------------------------------------------------------------------|--|
| CE EMC                                                                                                    | Applicant:                                                                                                    | No. 6, Inno<br>Hsin-Chu, Ta                                           | unumcations Corpors<br>wation Rd II, Science<br>siwan, R.O.C.                    | e-Based Industrial Park,                                                                                                  |  |
| TEST REPORT                                                                                                    | Manufacturer:                                                                                                    | ZyXEL Con<br>Wuxi New D                                               | munications (WuXi)<br>listrict 60#-E, Jiangsu,                                   | CO., Ltd.<br>P.R.C.                                                                                                    |  |
|                                                                                                    | Equipment Under Test:                                                                                                    | ADSL2+ Eth                                                            | emet/USB Gateway                                                                 |                                                                                                    |  |
| For                                                                                                    | Trade Name:                                                                                                    | ZyXEL                                                                 |                                                                                  |                                                                                                    |  |
| ADSL2+ Ethernet/USB Gateway                                                                                    | Model:                                                                                                    | P-660RU-T1<br>P-660R-T3; J                                            | ; P-660RU-T3; P-660R<br>P-660R-T7; 401380                                        | LU-T7; P-660R-T1;                                                                                                    |  |
| Model: P-660RU-T1; P-660RU-T3; P-660RU-T7;                                                                     | Detailed EUT Description:                                                                                                    | See Item 2 of                                                         | f this report                                                                    |                                                                                                    |  |
| P-660R-T1; P-660R-T3; P-660R-T7; 401380                                                                        | Date of Test:                                                                                                    | From Decem                                                            | ber 5, 2005 to Decemb                                                            | er 7.2005                                                                                                    |  |
| Trade Name: ZyXEL                                                                                              | Applicable Standar                                                                                                    | rd                                                                    | Class/Limit/Criterion                                                            | Test Result                                                                                                    |  |
|                                                                                                    | EN 55022: 1998+A1:2000+A2:2                                                                                                    | 003                                                                   | Class B                                                                          | No non-compliance noted                                                                                                   |  |
| Issued for                                                                                                    | EN 61000-3-2: 2000                                                                                                    |                                                                       | Class D                                                                          | No non-compliance noted                                                                                                   |  |
| No. 6, Innovation Rd II, Science-Based Industrial                                                              | EN 61000-3-3: 1995+A1:2001                                                                                                    |                                                                       | Limit                                                                            | No non-compliance noted                                                                                                   |  |
| Park, Hsin-Chu, Taiwan, R.O.C.                                                                                 | EN 55024: 1998+A1:2001+A2:2003, including                                                                                                    |                                                                       |                                                                                  |                                                                                                    |  |
| Issued by                                                                                                    | IEC 61000-4-2: 2001                                                                                                    |                                                                       | Criterion B                                                                      | No non-compliance noted                                                                                                   |  |
| COMPLIANCE CERTIFICATION SERVICES (KUNSHAN) INC.                                                               | IEC 61000-4-3: 2002+A1:2002                                                                                                    |                                                                       | Criterion A                                                                      | No non-compliance noted                                                                                                   |  |
| 10#Weiye Rd, Innovation Park                                                                                   | IEC 61000-4-4: 1995 + A1:2000+                                                                                                    | A2: 2001                                                              | Criterion B                                                                      | No non-compliance noted                                                                                                   |  |
| Kunshan city JiangSu, (215300) CHINA                                                                           | IEC 61000-4-5: 2001                                                                                                    |                                                                       | Criterion B                                                                      | No non-compliance noted                                                                                                   |  |
| Lab. Code: 200581-0<br>FAX: 86-512-57355888                                                                    | IEC 61000-4-6: 2003                                                                                                    |                                                                       | Criterion A                                                                      | No non-compliance noted                                                                                                   |  |
|                                                                                                    | IEC 61000-4-8: 2001                                                                                                    |                                                                       | Criterion A                                                                      | No non-compliance noted                                                                                                   |  |
|                                                                                                    | IEC 61000-4-11: 2001                                                                                                    |                                                                       | Criterion B/C/C                                                                  | No non-compliance noted                                                                                                   |  |
|                                                                                                    | Deviation from Applicable Standard                                                                                                    |                                                                       |                                                                                  |                                                                                                    |  |
|                                                                                                    | None                                                                                                    |                                                                       |                                                                                  |                                                                                                    |  |
|                                                                                                    | The above equipment was rested<br>with the requirements set forth in t<br>above. The results of testing in ti<br>similar equipment will not nece<br>measurement uncertainties. | oy Compliance<br>he EMC Directi<br>ús report apply<br>ssarily produce | ve 89/336/EMC and the to<br>only to the product/syste<br>the same results due to | unsnan) inc. for compliance<br>echnical standards mentioned<br>em, which was tested. Other<br>to production tolerance and |  |
|                                                                                                    | Approved by:                                                                                                    |                                                                       | Reviewed by:                                                                     |                                                                                                    |  |
|                                                                                                    | Denny Yang<br>Denny Yang<br>Vice General Manager of Kunsh<br>Compliance Certification Servi                                                                                    | an Laboratory<br>ces lne.                                             | Eric Lin<br>Section Manager o<br>Compliance Certifi                              | L<br>f Kunshan Laboratory<br>fication Services Inc.                                                                       |  |

**Declaration of Conformity** 

We, ZyXEL Communications Corp., located at No.6, Innovation Rd II, Science-Park, Hsin-Chu, 300, Taiwan, declare under our sole responsibility that the product:

Product information

| Product Name                                 | :           | ADSL 2+ Ethernet/USB Gateway                                        |
|----------------------------------------------|-------------|---------------------------------------------------------------------|
| Model Number                                 | :           | Prestige 660RU-T1, Prestige 660RU-T3, Prestige 660RU-T7,<br>_401380 |
| Produced by                                  |             |                                                                     |
| Company Name                                 | :           | ZyXEL Communications Corporation                                    |
| Company Add.                                 | :           | No. 6, Innovation Road II, Science-Park, Hsin-Chu, 300, Taiwan      |
| to which this declara<br>normative documents | ition<br>5: | relates, is in conformity with the following standards or other     |
| EN 55022:1998+A                              | 1: 2        | 000                                                                 |
| EN 64000 2 2- 200                            | 0.0         |                                                                     |

EN 61000-3-2: 2000 EN 61000-3-3: 1995+A1: 2001 EN 55024:1998+A1: 2001 Safety EN 60950-1: 2001

Following the provisions of 89/336/EEC; 92/31/EEC Directive; 93/68/EEC, 99/5/EEC and LVD 73/23/EEC.

In accordance with Annex III of the Directive 1999/5/EC.

#### The TCF-File is located at:

Company Name : ZyXEL Communications UK Limited Company Address : 11 The Courtyard, Eastern Road, Bracknell, Berkshire, RG12 2XB United Kingdom

Person is responsible for marking this declaration:

| Hung-Chun Kuo    | Managing Director |
|------------------|-------------------|
| Name (Full Name) | Position/ Title   |
| 2005-03-11       | Hung-Ohen Kere    |
| Date             | Legal Signature   |

Záruční a pozáruční servis na území České republiky:

ZyXEL Communications Czech s.r.o. Modřanská 621 143 01 Praha 4 Modřany Česká republika

Tel: +420 241 091 350 Fax: +420 241 091 359

Web: <u>http://www.zyxel.cz</u> Email: <u>tech@cz.zyxel.com</u>